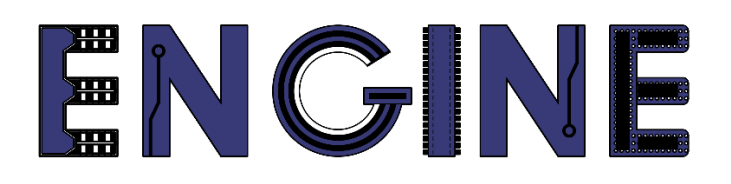

Teaching online electronics, microcontrollers and programming in Higher Education

### **Programing of embedded systems**

**10**. Parent application - virtual serial port

Lead Partner: Warsaw University of Technology

Authors: Daniel Krol

University of Applied Sciences in Tarnow

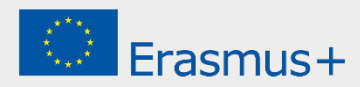

10. Parent application - virtual serial port

# Declaration

This report has been prepared in the context of the ENGINE project. Where other published and unpublished source materials have been used, these have been acknowledged.

# Copyright

#### © Copyright 2021 - 2023 the ENGINE Consortium

Warsaw University of Technology (Poland)

International Hellenic University (IHU) (Greece)

European Lab for Educational Technology- EDUMOTIVA (Greece)

University of Padova (Italy)

University of Applied Sciences in Tarnow (Poland)

All rights reserved.

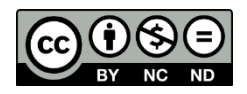

This document is licensed to the public under a Creative Commons Attribution-NonCommercial-NoDerivatives 4.0 International License.

# **Funding Disclaimer**

This project has been funded with support from the European Commission. This report reflects the views only of the author, and the Commission cannot be held responsible for any use which may be made of the information contained therein.

10. Parent application - virtual serial port

#### I. Sterownik LED

 Należy skonfigurować 3 linie GPIO do sterowania poszczególnymi diodami RGB, tak jak na pierwszych zajęciach. W tym celu kliknij prawym przyciskiem na nazwie projektu i wybierz MCUXpresso Config Tools -> Open Pins. Z menu Functional Group wybierz preset BOARD\_InitLEDsPins, a następnie aktywuj go zaznaczając ikonę flagi po lewej stronie:

| 000       |                         |                                                    |                                           |               |                  | e workspace_LPC55       | is69 - ZPSW_La             | b01/source/ZPSW | _Lab01.c - M | ICUXpresso IDI |                                  |                                |                                    |                                    |
|-----------|-------------------------|----------------------------------------------------|-------------------------------------------|---------------|------------------|-------------------------|----------------------------|-----------------|--------------|----------------|----------------------------------|--------------------------------|------------------------------------|------------------------------------|
|           | ZPSW_Lat                | 01 💌 🌪 🗛                                           | Update Code + Func                        | tional Group  | BOARD_InitLED    | sPins 🔺 🛃               | B   U \ \ D                | 0.000.000       | 0.016-9      | • 🙋 🖉 • 📝      | 1월 - 월 <b>· 영 약 수 ·</b> 수 · [] - |                                | Q                                  |                                    |
| Dine S2   | Derinheral Signa        |                                                    |                                           |               | BOARD_InitPin    |                         | Expansion Meade            |                 |              |                |                                  | A Quandam St                   | Code Preview III Registers         |                                    |
|           |                         |                                                    |                                           |               | BOARD_InitLED    | UG_UARTPins             | copartition reade          |                 |              |                | ddt 20 a                         | H OVER NEW 54                  | C Code Flerien ( negisters         |                                    |
| 991       | 10.10.000               | 7 (2) Q type filter text                           |                                           |               | BOARD_InitSW     | DEBUGPins               |                            |                 |              |                |                                  | > Configurat                   | ion - General Info                 |                                    |
| Pin       | Pin name                | Label Identifier                                   | Arduino UNO R3 Cor                        | SPI           | BOARD_Initi2C    | Pins<br>TONsPins        |                            |                 |              |                |                                  | V Configurat                   | ion - HW Info                      |                                    |
| 1         | PI00_18                 | CN6[1]/CN3[9]/PIO0                                 | CN3[9] (D9)                               | SPI0:SCK[]    | SPIO:PIO0.18 U   | ARTC                    | J                          |                 |              |                |                                  | Processor:                     | LPC804                             |                                    |
| 2         | PI00_16/ACMP_14/A       | CN6[2]/CN5[2]/U4[1                                 | CN5[2] (A1)                               | SPI0:SCK[]    | GPIO:PIO0,16 US  | ARTC                    |                            |                 |              |                |                                  | Part number:                   | LPC804M101JDH24                    |                                    |
| 3         | PIOD_17/ADC_9           | CN6[3]/CN6[3]/PIOL<br>S1/CN8[4]/CN6[4]/OLED_RED-S1 | CNB[3] (A2) 3                             | SPI0:SCK[]    | GPI0:PI00,17 US  | ARTC                    | +                          |                 |              |                |                                  | Core:                          | Cortex-M0P                         |                                    |
| 5         | PI00_12                 | S2/CN8161/CN6151/C LED_GREEN-S2                    | CN8[6] (D2)                               | SPI0:SCK[]    | GPIO:PIO0.12 U   | ARTC                    | 00                         |                 |              | A 4 6          | Ű                                | Board:                         | LPCXpresso804                      |                                    |
| 6         | RESETN/PIO0_5           | CN6[6]/CN1[10]/S3/ DEBUG_SWD_RES                   | E CN4[3] (RST)                            | SPI0:SCK[]    | GPIO:PIO0,5 U    | ARTC                    | Đ,                         |                 | 1            | A A A          | QV .                             | SDK Version:                   | ksdk2_0                            |                                    |
| 7         | PI00_4                  | CN6[7]/CN8[7]/CN5 DEBUG_UART_TX                    | CN8[7] (D1); CN5[5] 5                     | SPI0:SCK[]    | GPIO:PIO0,4      | ARTC                    | 51.0                       | 0 4 0           |              | 6 6 7          | 0.15                             |                                |                                    |                                    |
| 8         | SWCLK/PIO0_3            | CN6[8]/CN1[4]/U1[1 DEBUG_SWD_SWD                   | DC 1                                      | SPI0:SCK[]    | GPIO:PIO0,3 U    | ARTC                    | 04 94                      | OID BRV OID     | NDI N        | 2 2 2          | 8 8                              | > Project                      |                                    |                                    |
| 10        | PI00 11(ADC 6/WK        | CN6[9]/CN1[2]/OT[1 DEBOG_SWD_SWD                   | CN8[3] (D5)                               | SPI0:SCK[]    | GPI0:PI00,2 01   | ARTC                    |                            |                 |              |                |                                  | Dine                           |                                    |                                    |
| 11        | PI00_10/ADC_7           | CN6[11]/VR1/CN5[1]                                 | CN5[1] (A0)                               | SPI0:SCK[]    | GPIO:PIO0,10 US  | ARTC                    |                            |                 | -            |                |                                  | • • • • • • •                  |                                    |                                    |
| 12        | PI00_21/ACMP_I5         | CN6[12]/CN8[5]/PIO                                 | CN8[5] (D3)                               | SP10:SCK[]    | GPIO:PIO0,21 U   | ARTC                    |                            |                 |              |                |                                  |                                | properties, voltage/power rails, a | and run-time pin configuration.    |
| 13        | PI00_20                 | CN7[12]/CN3[10]/PK                                 | CN3[10] (D8) 5                            | SPI0:SCK[]    | GPIO:PIO0,20 U   | ARTC                    |                            |                 |              |                |                                  |                                |                                    |                                    |
| 14        | PIOD_15/ADC_8           | CN7[11]/CN3[5]/PIO                                 | CN3[8] (D10) 3                            | SPID:SCK[]    | GPI0:PI00,15 0   | ARTC                    | ACMP                       | ADC0            | стия         | 0 0400         | CRIO                             |                                |                                    |                                    |
| 16        | PI00_9/ADC_4            | CN7[9]/CN3[6]/R13/                                 | CN3[6] (D12)                              | SPI0:SCK[]    | GPIO:PIO0,9 U    | ARTC                    | 12C0                       | 12C1 LVL5       | HFT PINT     | PLU            | SPID                             |                                | 🕘 💼 🏦                              |                                    |
| 17        | PI00_8/ADC_5            | CN7[8]/CN3[7]/R20/                                 | CN3[7] (D11)                              | SPI0:SCK[]    | GPIO:PIO0,8 U    | ARTC                    | SUPPLY                     | SWD SYSC        | ON USARTO    | 0 USART1       | WKT                              |                                |                                    |                                    |
| 18        | VDD                     | CN7[7]/JP5/R37/VDE                                 |                                           |               |                  |                         |                            |                 |              |                |                                  | Generated                      | code                               |                                    |
| 20        | V55<br>PIDD 7/ADC 1/ACM | CN7(51/CN3(21/JP25)2C_SD4                          | CN3[2] (D14): CN5[4                       | SPI0:SCK[ ]   | GPIO:PIO0 7 1    | ARTI                    |                            |                 |              |                |                                  | Update co                      | ie enabled                         |                                    |
| 21        | VREFP                   | CN7[4]/JP7/MCU_VF                                  | energy (energy energy                     | or re-0 or () |                  |                         |                            |                 |              |                |                                  | board/pi                       | n_mux.c                            |                                    |
| 22        | PI00_0                  | CN7[3]/CN8[8]/JP2/ DEBUG_UART_RX                   | CN8[8] (D0)                               | SPI0:SCK[]    | GPIO:PIO0,0      | ARTC                    | 1.00                       |                 | 124 7554     | DA 24          |                                  | board/pi                       | n_mux.h                            |                                    |
| 23        | PIO0_14/ACMP_13/A       | CN7[2]/CN3[1]/JP4/I I2C_SCL                        | CN3[1] (D15)                              | SPI0:SCK[]    | GPIO:PIO0,14 US  | ARTC                    |                            | .804M101JDF     | 24 - 1550    | ля 24 раск     | age                              |                                |                                    |                                    |
| 29        | PI00_19/040001          | CN/[I]/CN8[2]/PID0                                 | CH0[2] (D0) :                             | 5P10/3GA[]    | GPI0-PI00, 19 0: | ARTC                    |                            |                 |              |                |                                  | <ul> <li>Functional</li> </ul> | groups                             |                                    |
|           |                         |                                                    |                                           |               |                  |                         |                            |                 |              |                |                                  | BOARD_                         | InitPins                           |                                    |
|           |                         |                                                    |                                           |               |                  |                         |                            | 2 2 3 3         | Es o         |                |                                  | BOARD_                         | InitLEDsPins                       |                                    |
|           |                         |                                                    |                                           |               |                  |                         | 014                        | 7/A             | 8 5 6        | 2 K K          | 9CM                              |                                |                                    |                                    |
| _         |                         |                                                    |                                           |               |                  |                         | 9                          | 8               |              |                | 0 2                              | 10 00000                       |                                    |                                    |
|           |                         |                                                    |                                           |               |                  |                         | 140                        | 6               |              |                | H 004                            | P BOARD_                       | InitSWD_DEBUGPins                  |                                    |
|           |                         |                                                    |                                           |               |                  |                         | 2                          | )               |              |                |                                  | BOARD_                         | Initi2CPins 🏭                      |                                    |
|           |                         |                                                    |                                           |               |                  |                         | Gid                        |                 |              |                |                                  | P BOARD_                       | InitBUTTONsPins                    |                                    |
|           |                         |                                                    |                                           |               |                  |                         |                            |                 |              |                |                                  |                                |                                    |                                    |
|           |                         |                                                    |                                           |               |                  |                         |                            |                 |              |                |                                  | <ul> <li>Other tool</li> </ul> | 5                                  |                                    |
|           |                         |                                                    |                                           |               |                  |                         |                            |                 |              |                |                                  |                                |                                    |                                    |
| -         |                         |                                                    |                                           |               |                  |                         |                            |                 |              |                | -                                |                                |                                    |                                    |
| Routing   | Details                 |                                                    |                                           |               |                  |                         |                            |                 |              |                | <b>E</b>                         | (70                            | ) (Ψ)                              |                                    |
| Pins Sig  | nals Q type filter      |                                                    |                                           |               |                  |                         |                            |                 |              |                |                                  | A Problems 23                  |                                    | в 7 - о                            |
| Routing   | etails for BOARD        |                                                    |                                           |               |                  |                         |                            |                 |              |                |                                  | Channel Billion Land           |                                    |                                    |
|           |                         |                                                    |                                           | la ser        | -                | lane of the second      |                            |                 |              |                |                                  |                                |                                    |                                    |
| # Pi      | enpneral Signal         | Arrow Routed pin/signal Label                      |                                           | Identifie     | r Directio       | n GPIO initial state Mo | de Invert                  | Hysteresis      | upen drain   | DAC Mode       |                                  | Level ~                        | Resource                           | Issue                              |
| 7 12      | SARTO RXD<br>SARTO TXD  | [22] PIO0_0 CN7[3]/C                               | N8[8]/JP2/PIO0_0<br>N8[7]/CN5[5]/JP24/PIO | DEBUG         | UART_RX Input    | n/a Pul                 | IUp Disable<br>IUp Disable | d Enabled       | Disabled     | n/a<br>n/a     |                                  | 🔈 Warning                      | USARTO                             | Peripheral USART0 is not initiali  |
|           |                         |                                                    |                                           |               |                  |                         |                            |                 |              |                |                                  | S Warning                      | 12C0                               | Peripheral I2C0 is not initialized |
|           |                         |                                                    |                                           |               |                  |                         |                            |                 |              |                |                                  |                                |                                    |                                    |
|           |                         |                                                    |                                           |               |                  |                         |                            |                 |              |                |                                  |                                |                                    |                                    |
|           |                         |                                                    |                                           |               |                  |                         |                            |                 |              |                |                                  |                                |                                    |                                    |
|           |                         |                                                    |                                           |               |                  |                         |                            |                 |              |                |                                  |                                |                                    |                                    |
|           |                         |                                                    |                                           |               |                  |                         |                            |                 |              |                |                                  |                                |                                    |                                    |
|           |                         |                                                    |                                           |               |                  |                         |                            |                 |              |                |                                  |                                |                                    |                                    |
| ZPSW_Lab0 | 1                       |                                                    |                                           |               |                  |                         |                            |                 |              |                |                                  |                                | U NXP LPCBC                        | 4* (ZPSW_Lab01)                    |
|           |                         |                                                    |                                           |               |                  |                         |                            |                 | _            |                |                                  |                                |                                    |                                    |

- 2. Wybierz Update Code i zaakceptuj zmiany przyciskiem OK.
- 3. Zmodyfikuj kod w funkcji *main*, tak aby odebranie odpowiedniego znaku odpowiadało sterowaniu poszczególnymi diodami LED:
  - a: Red-On z: Red-Off s: Green-On x: Green-Off d: Blue-On
  - c: Blue-Off

10. Parent application - virtual serial port

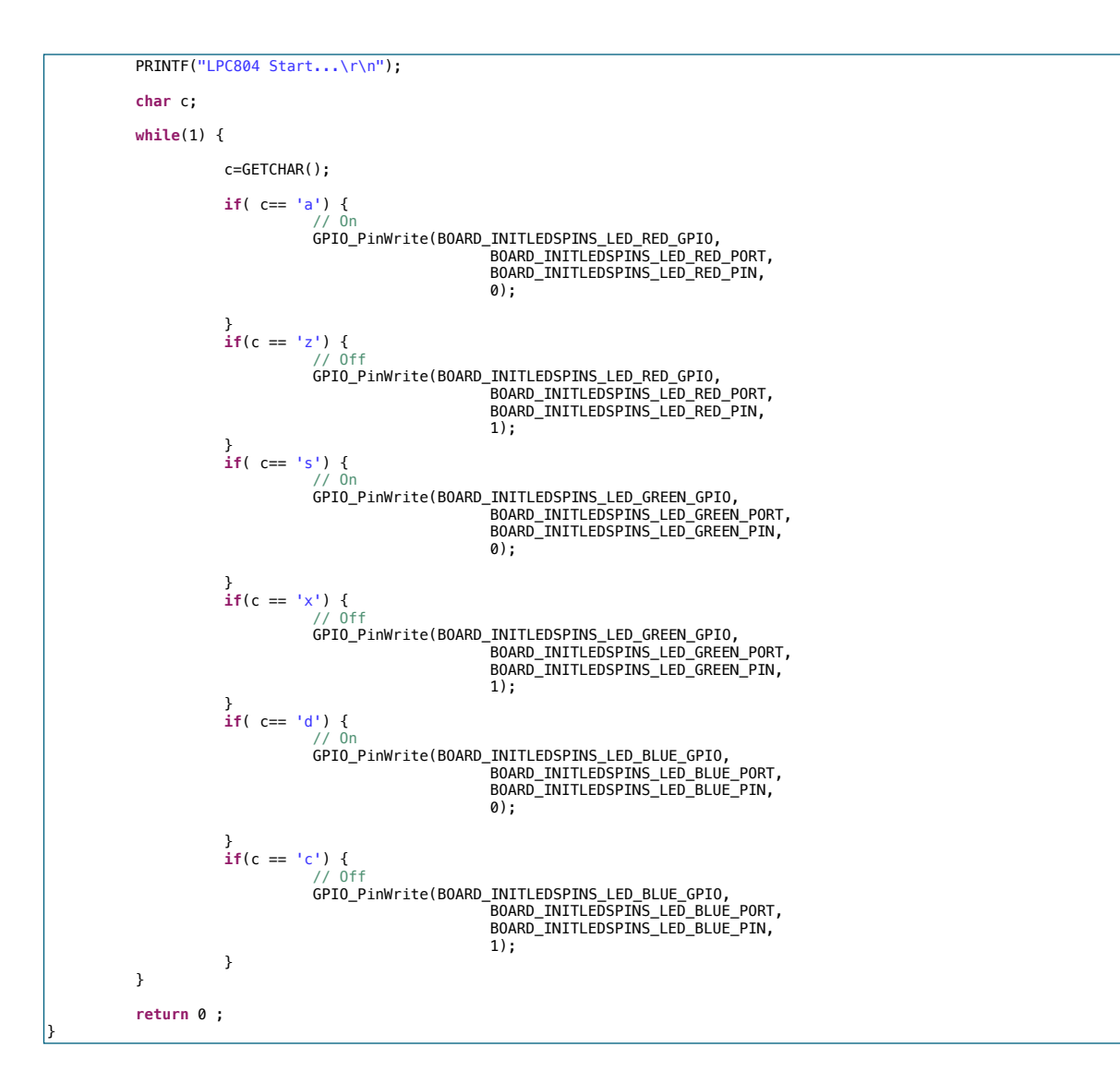

Zbuduj projekt i zaprogramuj układ.

10. Parent application - virtual serial port

### II. Aplikacja nadrzędna

1. Uruchom środowisko Qt Creator i utwórz nowy projekt Qt Widgets Application:

| •                                                                                                    | New Project                                                                      |                                                                                                    |
|----------------------------------------------------------------------------------------------------|----------------------------------------------------------------------------------|----------------------------------------------------------------------------------------------------|
| Vybierz szablon:                                                                                                    |                                                                                  | All Templates                                                                                                    |
| Projects<br>Application (Qt)<br>Application (Qt for Python)<br>Library<br>Inne projekty<br>Projekt nieużywający Qt<br>Zaimportuj projekt | Qt Widgets Application         Aplikacja konsolowa Qt         Aplikacja Qt Quick | Creates a widget-based Qt application<br>that contains a Qt Designer-based main<br>window.<br>Preselects a desktop Qt for building the<br>application if available.<br><b>Supported Platforms:</b><br>• Desktop<br>• Symulator iOS<br>• Urządzenie iOS<br>• WebAssembly Runtime |
|                                                                                                    |                                                                                  | Anuluj Choose                                                                                                    |

2. Nazwij go LED\_Controller:

| 🗼 Położenie      | Położenie projektu                                                                         |
|------------------|--------------------------------------------------------------------------------------------|
| System budowania | This wizard generates a Qt Widgets Application project. The application derives by default |
| Szczegóły        | from QApplication and includes an empty widget.                                            |
| Translation      |                                                                                            |
| Zestawy narzędzi |                                                                                            |
| Podsumowanie     |                                                                                            |
|                  |                                                                                            |
|                  | Utwárz w: // Jasza/donia//Documents/DDO JEOTS/DraiostoOt                                   |
|                  | wybierz                                                                                    |
|                  | Ustaw jako domyślne położenie projektów                                                    |
|                  |                                                                                            |
|                  |                                                                                            |
|                  |                                                                                            |

10. Parent application - virtual serial port

3. Jako system budowania wybierz *qmake*:

|                    |                    | Qt Widgets Application |          |        |
|--------------------|--------------------|------------------------|----------|--------|
| Położenie          | Zdefiniuj system b | udowania               |          |        |
| 款 System budowania | System budowania:  | amaka                  |          |        |
| Szczegóły          | System budowania.  | quinte                 |          |        |
| Translation        |                    |                        |          |        |
| Zestawy narzędzi   |                    |                        |          |        |
| Podsumowanie       |                    |                        |          |        |
|                    |                    |                        |          |        |
|                    |                    |                        |          |        |
|                    |                    |                        |          |        |
|                    |                    |                        |          |        |
|                    |                    |                        |          |        |
|                    |                    |                        |          |        |
|                    |                    |                        |          |        |
|                    |                    |                        |          |        |
|                    |                    |                        |          |        |
|                    |                    |                        |          |        |
|                    |                    |                        |          |        |
| Anuluj             |                    |                        | Wróć Kon | tynuuj |
| Anuluj             |                    |                        | WFOC Kom | lynduj |

- 4. W kolejnych oknach pozostaw domyślne ustawienia.
- 5. W oknie wyboru zestawu narzędzi wybierz *Qt 6.3 for macOS* (*MinGW* na Windows):

|                                              | Wybór zestawu narzędzi                                                                                                    |            |  |  |  |  |  |  |  |
|----------------------------------------------|----------------------------------------------------------------------------------------------------|------------|--|--|--|--|--|--|--|
| System budowania<br>Szczegóły<br>Translation | The following kits can be used for project LED_Controller:<br>Type to filter kits by name<br>Zaznacz wszystkie zestawy narzędzi |            |  |  |  |  |  |  |  |
| Zestawy narzędzi<br>Podsumowanie             | Qt 6.3.0 for iOS                                                                                                    | Szczegóły• |  |  |  |  |  |  |  |
|                                              | 🔽 📮 Qt 6.3.0 for macOS                                                                                                    | Szczegóły• |  |  |  |  |  |  |  |
|                                              | Replacement for "Qt 6.2.3 for iOS"                                                                                              | Szczegóły• |  |  |  |  |  |  |  |
|                                              | Replacement for "Qt 6.2.3 for macOS"                                                                                            | Szczegóły• |  |  |  |  |  |  |  |
|                                              | Replacement for "Qt 6.2.4 for macOS"                                                                                            | Szczegóły• |  |  |  |  |  |  |  |
| Anului                                       |                                                                                                    |            |  |  |  |  |  |  |  |

10. Parent application - virtual serial port

6. Widok struktury wygenerowanego projektu:

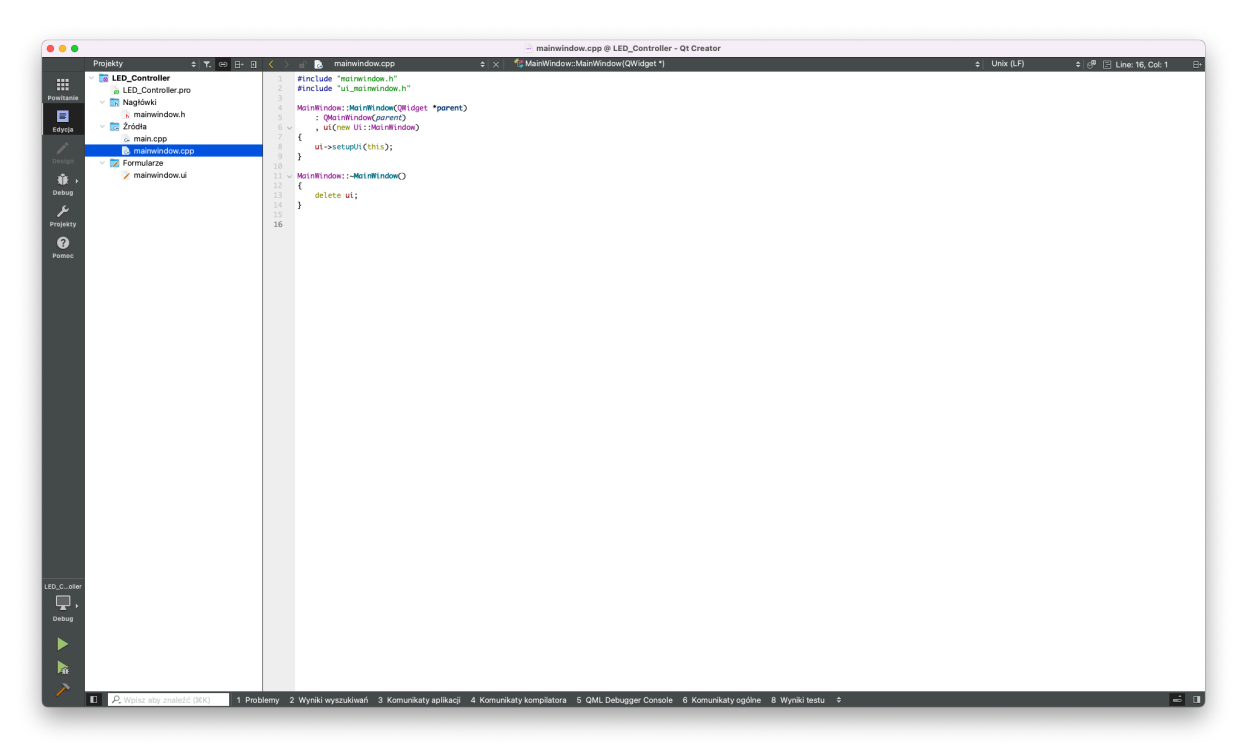

7. W pliku projektu *LED\_Controller.pro* dodaj bibliotekę serialport:

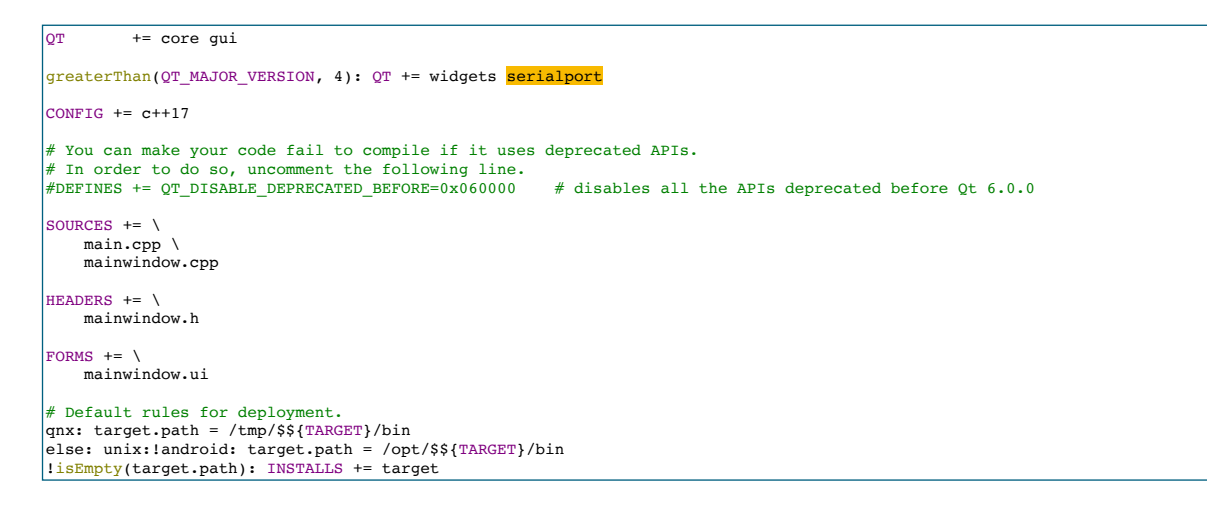

8. Przejdź do plik mainwindow.h i zmodyfikuj kod:

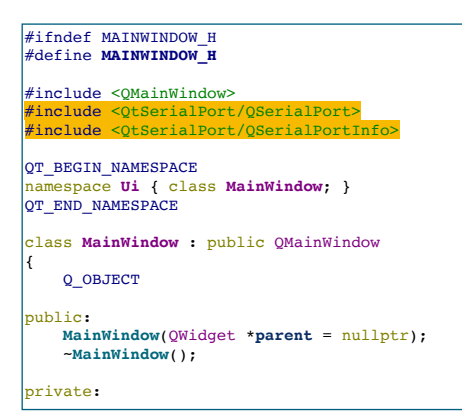

10. Parent application - virtual serial port

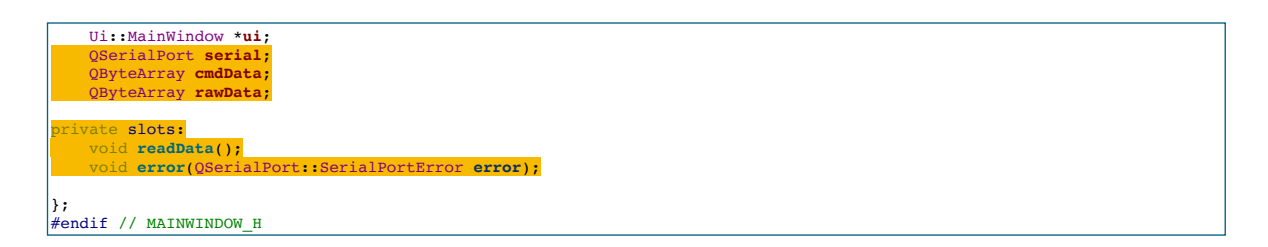

9. Przejdź do plik *mainwindow.cpp* i zmodyfikuj kod:

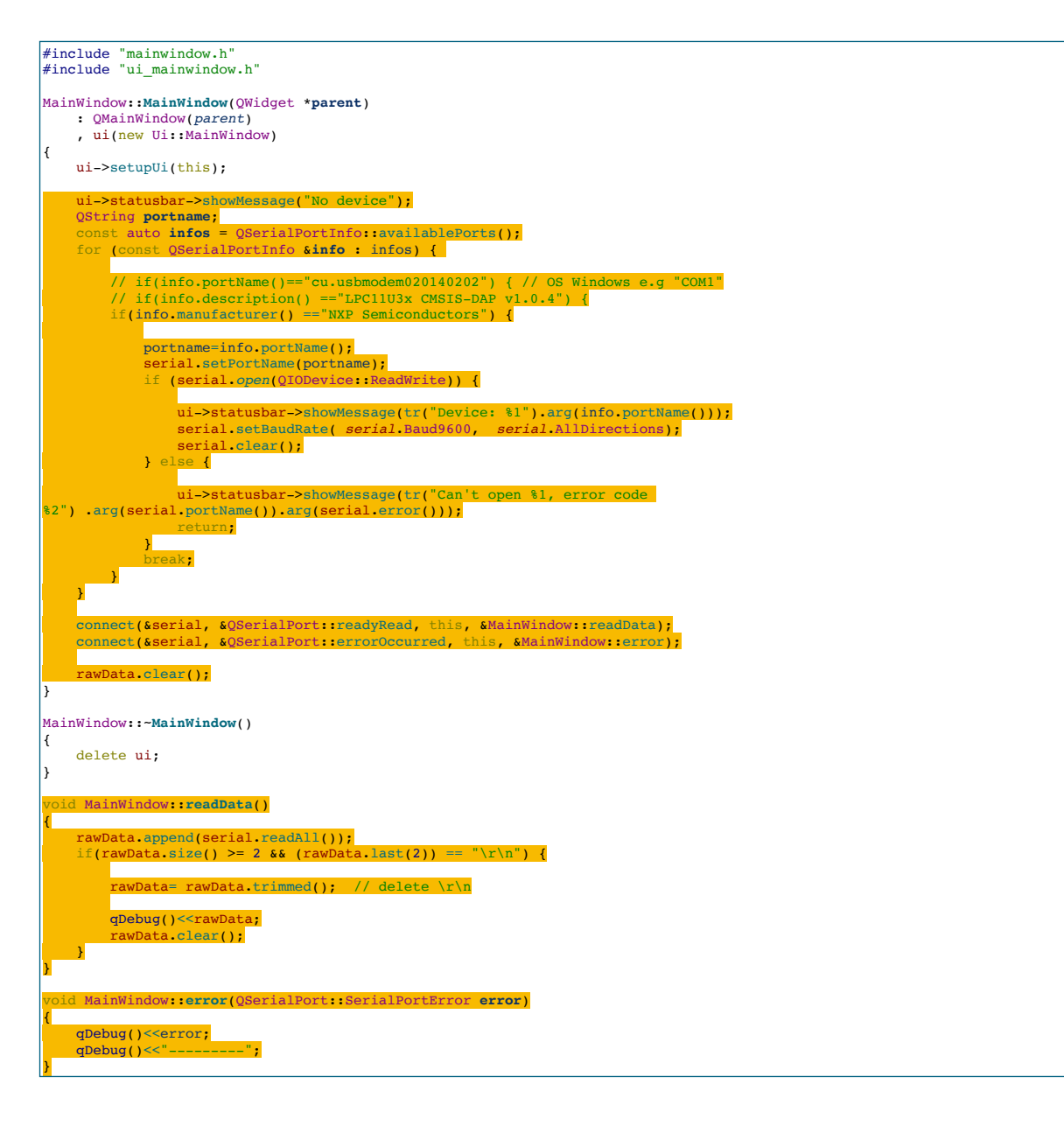

10. Parent application - virtual serial port

- 10. Podłącz płytkę z mikrokontrolerem do portu USB.
- 11. Zbuduj projekt i uruchom aplikację. Na pasku statusu powinien pojawić się tekst z nazwą wirtualnego portu szeregowego:

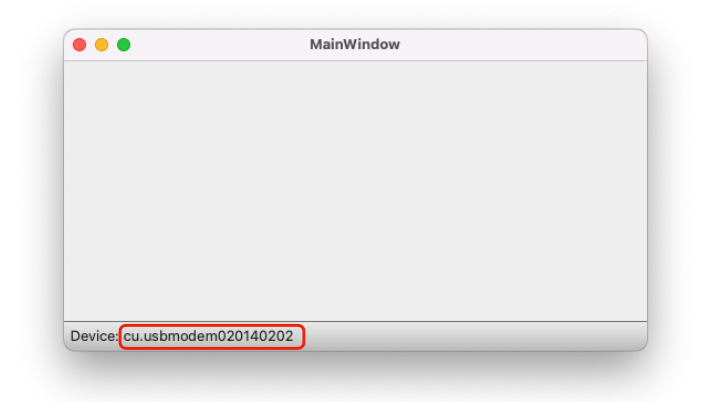

12. Wciśnij reset na płytce mikrokontrolera. W oknie *Komunikaty aplikacji*, w Qt *Creator* powinien pojawić się tekst wysłany przez mikrokontroler:

| 33      | }                                              |                              |
|---------|------------------------------------------------|------------------------------|
| 35      | connect(&serial &0S                            | MainWindow                   |
| 36      | connect(&serial, &QS                           |                              |
| 37      |                                                |                              |
| 38      | <pre>rawData.clear();</pre>                    |                              |
| 39      | }                                              |                              |
| 40      | Mai pWi pdow: Mai pWi pdow(                    |                              |
| 42      |                                                |                              |
| 43      | delete ui;                                     |                              |
| 44      | }                                              |                              |
| 45      |                                                |                              |
| 46 ~    | void MainWindow::readDat                       |                              |
| 48      | i<br>rawData.append(seria                      |                              |
| 49 ~    | if(rawData.size() >=                           |                              |
| 50      |                                                |                              |
| 51      | rawData= rawData                               | Device: cu.usbmodem020140202 |
| 52      |                                                |                              |
| 53      | quedug()< <rawbat< td=""><td>4,</td></rawbat<> | 4,                           |
| Komunil | katy aplikacji 🛛 🛓 🗸 🗸                         | 🕒 🕨 🖕 🌣 🔑 Filtr              |
| LED_    | Controller                                     |                              |
|         |                                                |                              |

17:04:03: Uruchamianie /Users/daniel/Documents/PROJECTS/ProjectsQt/1\_Dydaktyka/build-LED\_Controller-Qt\_6\_3\_0\_for\_mc "LPC804 Start..."

13. Zamknij aplikację.

. . .

14. Przejdź do *Formularze -> mainwindow.ui* i wstaw (przeciągnij) na formatkę *label*:

|           | 🗈 🍃 mainwindow.ui          |             |       |       |   |                  |      |      |     |      |      |      |      |      |      |  |
|-----------|----------------------------|-------------|-------|-------|---|------------------|------|------|-----|------|------|------|------|------|------|--|
|           | Filtr                      |             |       |       |   |                  |      |      |     |      |      |      |      |      |      |  |
| iii       | > Layouts                  | Wp          | isz t | tutaj |   |                  |      |      |     |      |      |      |      |      |      |  |
| Powitanie | > Spacers                  |             |       |       |   |                  |      |      |     |      |      |      |      |      |      |  |
|           | > Buttons                  |             | 111   |       |   | <b>.</b>         |      |      | ÷ 1 |      |      |      |      |      |      |  |
| Edvcia    | > Item Views (Model-Based) | - 1 - E 🖬   | Text  | labe  | 1 |                  |      |      | Ē - |      |      |      |      |      |      |  |
|           | Item Widgets (Item-Based)  | - e - e - 📕 |       |       |   | • <b>=</b> • • • |      |      | •   |      |      |      |      |      |      |  |
|           | > Containers               |             |       |       |   |                  |      |      |     |      |      |      |      |      |      |  |
| Design    | > Input Widgets            |             |       |       |   |                  |      |      |     |      |      |      |      |      |      |  |
| <b></b>   | Display widgets            |             |       |       |   |                  |      |      |     |      |      |      |      |      |      |  |
|           | Label                      |             |       |       |   |                  |      |      |     |      |      |      |      |      |      |  |
| Debug     | AI Text Browser            |             |       |       |   |                  |      |      |     |      |      |      |      |      |      |  |
| ىر        | ‰ Graphics View            |             |       |       |   |                  |      |      |     |      |      |      |      |      |      |  |
| Projekty  | 12 Calendar Widget         |             |       |       |   |                  |      |      |     |      |      |      |      |      |      |  |
| -         | W LCD Number               |             |       |       |   |                  |      |      |     |      |      |      |      |      |      |  |
| ?         | ECD Number                 |             |       |       |   |                  |      |      |     |      |      |      |      |      |      |  |
| Pomoc     | Progress Bar               |             |       |       |   |                  |      |      |     |      |      |      |      |      |      |  |
|           | Horizontal Line            |             |       |       |   |                  |      |      |     |      |      |      |      |      |      |  |
|           | Vertical Line              |             |       |       |   |                  |      |      |     |      |      |      |      |      |      |  |
|           | OpenGL Widget              |             |       |       |   | <br>             | <br> | <br> |     | <br> | <br> | <br> | <br> | <br> | <br> |  |
|           | QQuickWidget               |             |       |       |   |                  |      |      |     |      |      |      |      |      |      |  |

10. Parent application - virtual serial port

15. Przejdź do metody *readData* w pliku *mainwindow.cpp* i dodaj kod:

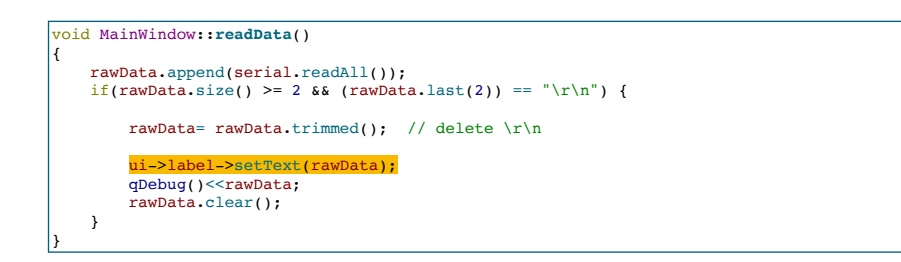

16. Zbuduj i uruchom aplikację a następnie wciśnij reset na płytce z mikrokontrolerem. Odebrany tekst powinien wyświetlić się na widżecie *label*:

| • •                 | MainWindow |  |
|---------------------|------------|--|
| LPC804 Start        |            |  |
|                     |            |  |
|                     |            |  |
|                     |            |  |
|                     |            |  |
|                     |            |  |
| vice: cu usbmodem02 | 0140202    |  |

17. Zamknij aplikację, przejdź do *Formularze -> mainwindow.ui* i wstaw na formatkę przycisk *PushButton*:

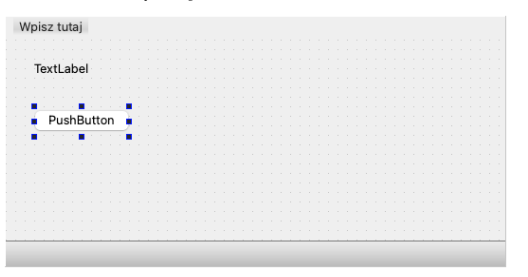

18. Zmień etykietę na *Red* przez podwójne kliknięcie lub we właściwościach, w kolumnie po prawej stronie okna *Qt Creator*:

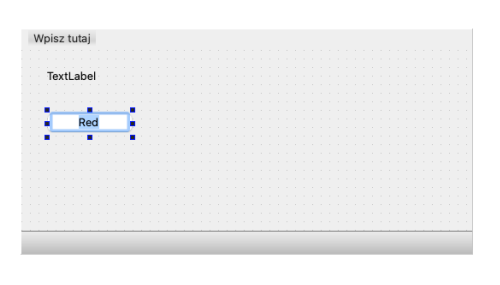

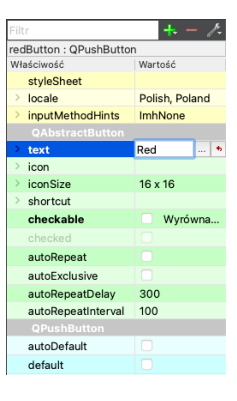

10. Parent application - virtual serial port

19. Zmień nazwę obiektu *pushButton* na *redButton* oraz ustaw właściwość *checkable* na *true* we właściwościach obiektu po prawej stronie okna Qt *Creator*:

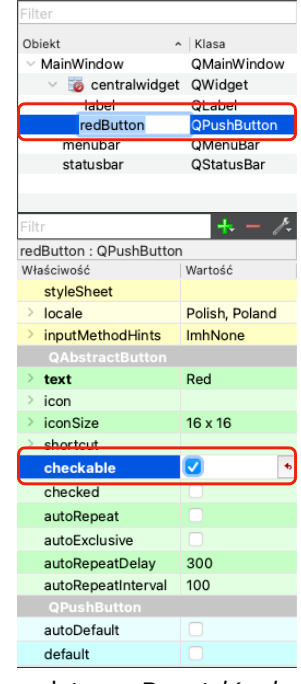

20. Klikając prawym przyciskiem, z menu kontekstowego, wybierz *Przejdź do slotu…* Następnie wybierz sygnał *clicked*:

| TextLabel             |                                       |   |  |  |  |  |   |   |  |
|-----------------------|---------------------------------------|---|--|--|--|--|---|---|--|
|                       |                                       |   |  |  |  |  |   |   |  |
|                       |                                       |   |  |  |  |  |   |   |  |
| 1 💼 1 1 1 1 1 💼 1 1 1 |                                       |   |  |  |  |  |   |   |  |
| Red                   | · · · · · · · · · · · · · · · · · · · |   |  |  |  |  |   |   |  |
|                       | Zmień tekst                           |   |  |  |  |  |   |   |  |
| . 7 7                 | Zimen tekstill                        |   |  |  |  |  |   |   |  |
|                       | Zmioń pozwo obiektu                   |   |  |  |  |  |   |   |  |
|                       | Zillen nazwę obiektu                  |   |  |  |  |  |   |   |  |
|                       | Przekształć w                         |   |  |  |  |  |   |   |  |
|                       |                                       |   |  |  |  |  |   |   |  |
|                       | Zmień podpowiedź                      |   |  |  |  |  |   |   |  |
|                       | Zmiań "co to iest"                    |   |  |  |  |  |   |   |  |
|                       | Zimen cotojest                        |   |  |  |  |  |   |   |  |
|                       | Zmień arkusz stylu                    |   |  |  |  |  |   |   |  |
|                       | Ograniczenia rozmiaru                 | Þ |  |  |  |  | - | 1 |  |
|                       | Zastąp                                |   |  |  |  |  |   |   |  |
|                       | Przejdź do slotu                      |   |  |  |  |  |   |   |  |
|                       | Przenieś na spód                      |   |  |  |  |  |   |   |  |
|                       | Przenieś na wierzch                   |   |  |  |  |  |   |   |  |
|                       | Wytnii                                |   |  |  |  |  |   |   |  |
|                       | Skoniui                               |   |  |  |  |  |   |   |  |
|                       | Skopiaj                               |   |  |  |  |  |   |   |  |
|                       | WKIej                                 |   |  |  |  |  |   |   |  |
|                       | Zaznacz wszystko                      |   |  |  |  |  |   |   |  |
|                       |                                       |   |  |  |  |  |   |   |  |
|                       | Usuń                                  |   |  |  |  |  |   |   |  |

| QAbstractButton                    |
|------------------------------------|
| clicked()                          |
| <br>clicked(bool)                  |
| pressed()                          |
| released()                         |
| toggled(bool)                      |
| <ul> <li>QWidget</li> </ul>        |
| customContextMenuRequested(QPoint) |
| windowlconChanged(Qlcon)           |
| windowlconTextChanged(QString)     |
| windowTitleChanged(QString)        |
| V QObject                          |
| destroyed()                        |
| objectNameChanged(OString)         |
| object talleentinged (gotting)     |
|                                    |
|                                    |
|                                    |
|                                    |
|                                    |
|                                    |
|                                    |
|                                    |
|                                    |
|                                    |
|                                    |
|                                    |

21. W pliku *mainwindow.cpp* pojawi się slot (definicja w pliku *mainwindow.h*) on\_redButton\_clicked:

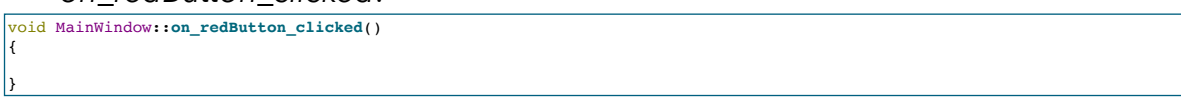

22. Dodaj kod wysyłający dane do mikrokontrolera:

10. Parent application - virtual serial port

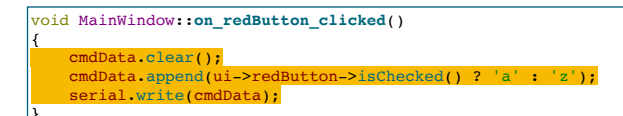

23. Zbuduj i uruchom aplikację a następnie wciśnij przycisk *Red*. Czerwona dioda LED powinna świecić gdy przycisk jest wciśnięty i gasnąć gdy jest wyciśnięty:

| MainWindow                 | e e MainWindow               |
|----------------------------|------------------------------|
| TextLabel                  | TextLabel                    |
| Red                        | Red                          |
| vice: cu.usbmodem020140202 | Device: cu.usbmodem020140202 |

#### III. Zadania

- 1. Dodaj dodatkowe przyciski do sterowania zieloną i niebieską diodą LED.
- 2. Rozmieść widżety w siatce formatki i zwiększ rozmiar czcionki w widżecie *label* na 40:

| 🕂 🗧 🌠 🚮 🖬 🖬 🗧 |                                         |          | Filtr          |
|---------------|-----------------------------------------|----------|----------------|
|               |                                         |          | label : QLabel |
| Wpisz tutai   |                                         |          | Właściwość     |
|               |                                         |          | palette        |
|               | · · · · · · • • • • · · · · · · · · · · |          | ✓ font         |
|               |                                         |          | Rodzina        |
|               |                                         |          | Wielkość pun   |
| levti ahei    |                                         |          | Pogrubiony     |
| ICALLADO      |                                         |          | Kursywa        |
|               |                                         |          | Podkreślony    |
| 3             |                                         |          | Przekreślony   |
| Ped           | Green                                   | Blue     | Kerning        |
|               | Gleen                                   | <br>Diue | Antyaliasing   |
|               |                                         |          | cursor         |
|               |                                         |          | mouseTracking  |
|               |                                         |          |                |

3. Dodaj wysyłanie informacji z mikrokontrolera o zapaleniu lub zgaszeniu poszczególnych diod LED i wyświetlanie ich na widżecie *label*:

| <ul> <li>MainWindow</li> </ul> | MainWindow                   |
|--------------------------------|------------------------------|
| BLUE On                        | BLUE Off                     |
| Red Green Blue                 | Red Green Blue               |
| Device: cu.usbmodem020140202   | Device: cu.usbmodem020140202 |